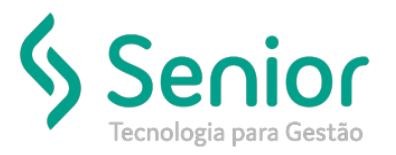

### Banco de Soluções

O que ocorre?

Habilitar empresa para faturar conhecimentos a pedido;

O que fazer para resolver?

Configurar permissão no CFG

Onde e como fazer para resolver?

- Abrir o módulo: CFG;
- Acessar a rotina: Cadastros>Usuários >Perfil do Usuário;
- Deve acessar a rotina de perfil de usuário selecionar o grupo de configurações Faturamento, em seguida selecionar a aba faturar conhecimentos e selecionar o código da empresa que deseja dar permissão;

| 🛐 <u>C</u> adastros | Movimenta     | ções <u>S</u> aío | las <u>U</u> tilitá | irios Usuá <u>r</u> i | os <u>Aj</u> uda | Sair d    | o Sistema   |              |              |            |                    |        |            |             |              |                  |           |           |                |              |
|---------------------|---------------|-------------------|---------------------|-----------------------|------------------|-----------|-------------|--------------|--------------|------------|--------------------|--------|------------|-------------|--------------|------------------|-----------|-----------|----------------|--------------|
| Início Fatu         | ramento a Pe  | edido 🔯           |                     |                       |                  |           |             |              |              |            |                    |        |            |             |              | 2 🦎 ★            | Buscar na | página    |                | C            |
| Filtros Principais  | Cliente, Des  | tinatário,        | Informaçõ           | es Gerais To          | tais dos Co      | nhecimen  | tos         |              |              |            |                    |        |            |             |              |                  |           |           |                |              |
| Cliente             |               |                   |                     |                       |                  | - Q       | Data de Er  | missão do Co | onhecimento  |            | morece . Nr Deet   | Tion D | anto.      |             |              |                  |           |           |                |              |
| Tipo de Emissão     | Todos         |                   |                     |                       |                  | -         | de 01/01    | /2017 a      | té 01/12/201 | 7          | Inpresa Infr. Doca |        | •          |             |              |                  |           |           | Filtrar        | Iniciar      |
| Empresa 1           | і <u>с</u>    | XS - TRANS        | PORTES              |                       | LTDA             | - Q       | Data de Er  | ntrega da Me | rcadoria     |            |                    |        |            | ,           |              |                  |           |           |                |              |
| Filial do Cliente   |               |                   |                     |                       |                  | • 9       | de _/_      | / a          | té _/_/      | -          |                    |        |            |             |              |                  |           |           | 6              | 9            |
| Nat. Operação       |               |                   |                     |                       |                  | - Q       | Nota Fiscal |              | até          |            |                    |        |            |             |              |                  |           |           | Limpar         | <u>S</u> air |
| Grupo do Cliente    |               |                   |                     |                       |                  | - Q       | Série       |              |              |            |                    |        |            |             |              |                  |           |           |                |              |
| ipo Docto Fiscal    |               |                   |                     |                       |                  | - Q       | Lote        |              | até          |            |                    |        |            |             |              |                  |           |           |                |              |
| Nº Conhec.          |               | até               | Т                   | ipo de Frete          | Ambos            | •         | Marifanta   |              | uic          |            |                    |        |            |             |              |                  |           |           |                |              |
|                     |               |                   |                     |                       |                  |           | mannesto    |              |              |            |                    |        |            |             |              |                  |           |           |                |              |
| Tipo Emissão 🛦      | Empresa T     | ipo Docto         | Nº Docto            | Cliente               | No               | me do Cli | ente        |              |              | Emissão    | Valor Frete        | VICMS  | Frete Peso | Frete Valor | VI. Mercador | ia Situação Sefa | z         |           |                |              |
| •                   |               |                   |                     |                       |                  |           |             |              |              |            |                    |        |            |             |              |                  |           |           |                |              |
|                     |               |                   |                     |                       |                  |           |             |              |              |            |                    |        |            |             |              |                  |           |           |                |              |
|                     |               |                   |                     |                       |                  |           |             |              |              |            |                    |        |            |             |              |                  |           |           |                |              |
|                     |               |                   |                     |                       |                  |           |             |              |              |            |                    |        |            |             |              |                  |           |           |                |              |
|                     |               |                   |                     |                       |                  |           |             |              |              |            |                    |        |            |             |              |                  |           |           |                |              |
|                     |               |                   |                     |                       |                  |           |             |              |              |            |                    |        |            |             |              |                  |           |           |                |              |
|                     |               |                   |                     |                       |                  |           |             |              |              |            |                    |        |            |             |              |                  |           |           |                |              |
| Nenhum registro     | selecionad    | D.                |                     |                       |                  |           |             |              |              |            |                    |        |            |             |              |                  |           |           |                |              |
| Lista de Conhecim   | entos a Fatu  | rar               |                     |                       |                  |           |             | Adicionar C  | onhacimanton | Automation | monto ao Eiltra    |        |            |             |              |                  |           |           |                |              |
| Tipo Emissão        | Empresa 1     | Tipo Docto        | Nº Docto            | Cliente               | No               | me do Cli | ente        | AutoMarte    | Emi          | são Val    | lor Frete          |        |            |             |              |                  |           | Adicion   | ar o Conhecime | into à Lista |
|                     | 2.1.1.2.2.0.0 | 40 20010          |                     |                       |                  |           |             |              | 2.11         |            |                    |        |            |             |              |                  |           | - Autoion | and connectine |              |

Adicionar Conhecimentos à Lista
 Limpar Lista de Conhecimentos
 Retirar Conhecimento da Lista
 Gerar arquivos CT-e

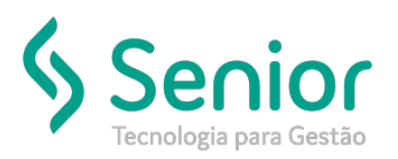

## Banco de Soluções

| <u>Cadastros</u> <u>M</u> ovimentações                                                                                         | Saídas <u>U</u> tilitário | Usuá <u>r</u> ios                       | Ajuda                  | Sa <u>i</u> r do Sistema                                        |
|----------------------------------------------------------------------------------------------------|---------------------------|-----------------------------------------|------------------------|-----------------------------------------------------------------|
| Cadastro de <u>E</u> mpresas Lice<br><u>C</u> adastro de Módulos<br>C <u>a</u> dastro Integração Plataf<br>Cadastro de Tabelas | orma G7                   |                                         |                        |                                                                 |
| <u>U</u> suários                                                                                                    | •                         | Cadastro                                | de <u>U</u> suári      | ios                                                             |
| Scripts                                                                                                    | •                         | <u>V</u> inculaçã                       | o entre F              | uncionários e Usuários                                          |
| E <u>m</u> presas                                                                                                    |                           | Perfil de U                             | Isuário                |                                                                 |
|                                                                                                    |                           | <u>C</u> adastro (<br><u>Q</u> uantidad | de Usuári<br>de de Ace | ios Portal<br>essos Simultâneos por Módule<br>Decil de Unitérie |

#### • Filtrar o usuário que deseja dar a permissão de faturar;

| 🐉 <u>C</u> adastro                                                                                                    | os <u>M</u> ovimentações | <u>S</u> aídas <u>U</u> tilitários | Usuá <u>r</u> ios <u>A</u> juda | Sa <u>i</u> r do Sistema |
|----------------------------------------------------------------------------------------------------|--------------------------|------------------------------------|---------------------------------|--------------------------|
| Início                                                                                                    | Cadastro de Perfil do Us | suário 😣                           |                                 |                          |
| $\bigcirc \bigcirc \bigcirc \bigcirc \bigcirc \bigcirc \bigcirc \bigcirc \bigcirc \bigcirc \bigcirc \bigcirc \bigcirc \bigcirc \bigcirc \bigcirc \bigcirc \bigcirc \bigcirc $ |                          |                                    | 🖸 🔐                             |                          |
| Dados                                                                                                    | Filtros                  |                                    |                                 |                          |
| Código Inicia                                                                                                    | 1                        | Código Final 1                     |                                 |                          |
| Apelido                                                                                                    | 0                        | Descrição                          |                                 |                          |
|                                                                                                    |                          |                                    |                                 |                          |
| Perfil De                                                                                                    | escrição                 |                                    |                                 | Apelido                  |
| ▶ 1 A                                                                                                    | DMINISTRADOR             |                                    |                                 | ADM                      |

 Após localizar o usuário deve selecionar o grupo de configurações FATURAMENTO em seguida abrir a aba ATURAR CONHECIMENTOS. Veja que agora realizar a liberação da empresa de código 1;

| Cadastros Movimentações Saídas Utilitários                                         | Usuá <u>r</u> ios <u>A</u> juda | Sa <u>i</u> r do Sistema |                         |
|------------------------------------------------------------------------------------|---------------------------------|--------------------------|-------------------------|
| Início Cadastro de Perfil do Usuário 😫                                             |                                 |                          |                         |
|                                                                                    | 🕄 🔢                             |                          |                         |
| Dados Filtros LOG                                                                  | Analida                         | o                        |                         |
| 1 ADMINISTRADOR                                                                    | ADM                             | Faturamento              | SUPERVISOR              |
| Clientes Bloqueados                                                                |                                 | Modalidade Pagamento     | Faturar Conhecimentos   |
| Avisar o usuário 👻                                                                 |                                 | Faturar Conhecimentos    | adas Empresas Emitentes |
| Permitir Movimentações Financeira:                                                 |                                 |                          |                         |
| Tanto pelo Financeiro quanto pelo Faturam 👻                                        |                                 | 1-CXS -                  |                         |
| Baixa de Conhecimentos à Vista                                                     |                                 | ✓ 2-SAO -<br>✓ 3-POA -   |                         |
| Permite Alterar a Conta Corrente/Acência  Permite Alterar a Conta Corrente/Acência |                                 | ✓ 5-CWB -                |                         |
| Permite Cancelar Baixa de Conhecimento                                             |                                 | 7-CPNTE:                 | LTDA                    |
| Permite Informar o Valor de Desconto.                                              |                                 | 9-PEL -                  |                         |
| Movimentação de Titulos                                                            |                                 | ✓ 11-LDA - ✓ 12-ITA -    |                         |
| Permite Alterar Campo "Fatura já Impressa"                                         |                                 | ✓ 13-BAU -<br>✓ 14-FLN - |                         |
|                                                                                    |                                 | V 15-RIP -               |                         |
| Consistência da Data de Referência do Sistema:                                     |                                 | 10-VIA -                 |                         |
| Bioquear Quando For Diferente da Data de Referencia                                | 1                               | ✓ 18-BHZ -<br>✓ 19-JDF - |                         |
| Avisar Quando For Diferente da Data de Referência                                  |                                 | ✓ 19-007 - ✓ 20-PPY -    |                         |
| Вюquear Somente quando for interior a Data de Refer                                | encia                           | 21-UDI -                 |                         |
| Notas Fiscais                                                                      |                                 | 23-SMA -                 |                         |
| ✓ Permite Alteração após Impressão                                                 |                                 | 24-JVL -<br>25-JUN -     |                         |

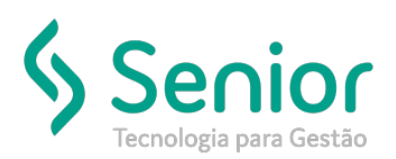

# Banco de Soluções

### • Após liberação da Empresa 1, é filtrado os conhecimentos;

| 🛐 <u>C</u> adastros                                                                                                | Moviment                   | tações <u>S</u> aí        | das <u>U</u> tilitár | rios Usuá <u>r</u> ios <u>A</u> | juda Sa <u>i</u> rd | o Sistema                                                                                       |                                                                    |                      |               |                    |                      |                                           |          |             |                   | - 8             |
|----------------------------------------------------------------------------------------------------|----------------------------|---------------------------|----------------------|---------------------------------|---------------------|-------------------------------------------------------------------------------------------------|--------------------------------------------------------------------|----------------------|---------------|--------------------|----------------------|-------------------------------------------|----------|-------------|-------------------|-----------------|
| Início Fata                                                                                                    | uramento a                 | Pedido 🔀                  |                      |                                 |                     |                                                                                                 |                                                                    |                      |               |                    |                      | 👳 🦎 🌟 Busc                                | tar na p | ágina       |                   | 0               |
| itros Principais                                                                                                   | Cliente, De                | estinatário,              | Informaçõe           | s Gerais Totais do              | s Conhecimen        | tos                                                                                             |                                                                    |                      |               |                    |                      |                                           |          |             |                   |                 |
| Cliente<br>Tipo de Emissão<br>Empresa<br>Filial do Cliente<br>Nat. Operação<br>Grupo do Cliente<br>po Docto Fiscal | Todos<br>1                 | CXS - TRANS               | SPORTES              | LTDA                            |                     | Data de Emissão<br>de 01/01/2017<br>Data de Entrega d<br>de/_/_<br>Nota Fiscal<br>Série<br>Lote | to Conhecimento<br>a té 01/03/2017<br>a técnologia<br>a té<br>a té | npresa Nr.Docto      | Tipo Doct     | •                  | ₩                    |                                           |          |             | Filtrar<br>Limpar | Iniciar<br>Sair |
| Nº Conhec.<br>Tipo Emissão 🛦<br>Normal                                                                             | Empresa<br>1               | até<br>Tipo Docto<br>CTRC | Nº Docto<br>371610   | Cliente                         | •<br>Nome do Clie   | Manifesto/_                                                                                     | <br>Emissão<br>01/01/2017                                          | Valor Frete<br>40,48 | VICMS<br>0,00 | Frete Peso<br>0,00 | Frete Valor<br>27,42 | VI. Mercadoria Situação Sefaz<br>2.247,00 |          |             |                   |                 |
| Normal                                                                                                    | 1                          | CT-e                      | 54480                |                                 |                     |                                                                                                 | 01/01/2017                                                         | 225,04               | 0,00          | 41,60              | 2,87                 | 718,24 CTe Autorizado                     |          |             |                   |                 |
| lormal                                                                                                    | 1                          | CT-e                      | 73702                |                                 |                     |                                                                                                 | 01/01/2017                                                         | 44,68                | 0,00          | 37,40              | 3,71                 | 1.484,78 CTe Autorizado                   |          |             |                   |                 |
| lormal                                                                                                    | 1                          | CI-e                      | 74983                |                                 |                     |                                                                                                 | 01/01/2017                                                         | 45,90                | 0,00          | 14,05              | 0,35                 | 116,70 CTe Autorizado                     |          |             |                   |                 |
| ormai                                                                                                    | 1                          | CI-e                      | 76282                |                                 |                     |                                                                                                 | 01/01/2017                                                         | 40,53                | 0,00          | 8,70               | 0,34                 | 112,56 CTe Autorizado                     |          |             |                   |                 |
| lormal                                                                                                    | 1                          | CT-6                      | 76/73                |                                 |                     |                                                                                                 | 01/01/2017                                                         | 57,50                | 6,91          | 40,05              | 2,50                 | 100,00 CTe Autorizado                     |          |             |                   |                 |
| lormal<br>lormal                                                                                                   | 1                          | CT-e                      | 77953                |                                 |                     |                                                                                                 | 01/01/2017                                                         | 137,30               | 0.00          | 34,16              | 3,42                 | 333.38 CTe Autorizado                     |          |             |                   |                 |
| l Conhecimen<br>sta de Conhecir                                                                                    | tos selecio<br>nentos a Fa | nados.<br>turar           |                      |                                 |                     | Adicion                                                                                         | ar Conhecimentos Automaticar                                       | nente ao Filtrar     |               |                    |                      |                                           |          |             |                   |                 |
| Tipo Emissão                                                                                                    | Empresa                    | Tipo Docto                | Nº Docto             | Cliente                         | Nome do Cli         | ente                                                                                            | Emissão Val                                                        | or Frete             |               |                    |                      |                                           | ^        | 🔤 Adicionar | o Conhecim        | ento à List     |
|                                                                                                    |                            |                           |                      |                                 |                     |                                                                                                 |                                                                    |                      |               |                    |                      |                                           |          | Adiciona    | rConhecimer       | ntos à Lista    |
|                                                                                                    |                            |                           |                      |                                 |                     |                                                                                                 |                                                                    |                      |               |                    |                      |                                           |          | 📙 Limpar Li | sta de Conhe      | ecimentos       |
|                                                                                                    |                            |                           |                      |                                 |                     |                                                                                                 |                                                                    |                      |               |                    |                      |                                           |          | Retirar C   | onheciment        | o da Lista      |
|                                                                                                    |                            |                           |                      |                                 |                     |                                                                                                 |                                                                    |                      |               |                    |                      |                                           | -        | 💮 Ge        | rar arquivos (    | CT-e            |

FIM